**SPRING 2021** 

Employers can register for our Virtual Career Fairs in two ways:

1. Register from within the Career Connections system: You can visit our <u>Employer Login page</u>, enter your username and password, then click on the "Events" tab to see the events open for registration.

| GCU                                                       |                                                        |                                                   |                            | 2 BS                                               |
|-----------------------------------------------------------|--------------------------------------------------------|---------------------------------------------------|----------------------------|----------------------------------------------------|
| ☆ Home                                                    | Home / Events / Career Fairs                           |                                                   |                            |                                                    |
| 鐐 Profile                                                 | Events                                                 |                                                   |                            |                                                    |
| 🖻 Events                                                  | Career Fairs Information Sessions Publication Requests |                                                   |                            |                                                    |
| Career Fairs<br>Information Sessions                      | 1 - 10 of 10 Career Fairs                              |                                                   |                            |                                                    |
| Publication Requests                                      | Options                                                | Career Fairs                                      | Accepting<br>Registrations | Days                                               |
| <ul> <li>Resume Books</li> <li>Career Outcomes</li> </ul> | Registrations are not being accepted at this time      | All Industries Fair (January 28th, 2021)          | No                         | Jan 28, 2021 2:30 PM -<br>4:30 PM                  |
| 🖹 Surveys                                                 | Registrations are not being accepted at this time      | Lopes Launch Virtual Career Fair                  | No                         | Feb 04, 2021 11:00 AM -<br>2:00 PM                 |
| i Calendar<br>段 Account                                   | View + Sign Up                                         | Engineering & Technology Career Fair              | Yes                        | Feb 08, 2021 1:00 PM -<br>4:00 PM                  |
|                                                           | View Sign Up                                           | Law Enforcement Fair                              | Yes                        | Feb 12, 2021 12:00 PM -<br>2:00 PM                 |
|                                                           | View Sign Up                                           | Part time and Internship Fair                     | Yes                        | Cangular Ship<br>Feb 18, 2021 2:30 PM -<br>4:30 PM |
|                                                           | View + Sign Up                                         | Pre Health Grad fair                              | Yes                        | Feb 22, 2021 1:00 PM -<br>3:00 PM                  |
|                                                           | View + Sign Up                                         | Government Sector, Non-Profit and Law School Fair | Yes                        | Mar 08, 2021 12:00 PM -                            |

2. Register from our external page: You can also visit our event page and register for the fair.

| Ĝ  | CU                                                                                 |                             |                             |          | :        |
|----|------------------------------------------------------------------------------------|-----------------------------|-----------------------------|----------|----------|
| E  | Events<br>Click on the Event Title to see additional information for Employers and | Job Seekers.                |                             |          |          |
| Ev | rent Title                                                                         |                             | Days                        | Location | Status   |
| Lo | ppes Launch Virtual Career Fair                                                    |                             | Feb 04, 2021 - Feb 04, 2021 |          | Passed   |
| En | igineering & Technology Career Fair                                                | Participant<br>Registration | Feb 08, 2021 - Feb 08, 2021 |          | Upcoming |
| La | w Enforcement Fair                                                                 | Participant<br>Registration | Feb 12, 2021 - Feb 12, 2021 |          | Upcoming |
| Pa | art time and Internship Fair                                                       | Participant<br>Registration | Feb 18, 2021 - Feb 18, 2021 |          | Upcoming |

SPRING 2021

### **STEPS TO REGISTER**

Please note:

•

- Each employer can only register once for each fair. However, they may have multiple representatives for a single registration.
  - If a contact for an employer who has already registered for the fair tries to register themselves via the external link, they will see the following error message: "[Employer Name] is already registered in the system. Please contact the career services center if you have any further questions or concerns." In that same case, if the contact were logged in, they will be able to see who at their organization already registered for the fair.
  - If an employer wants two "spaces" at the fair (e.g. their marketing team and their engineering division want to register separately), they will have to register under a different company name (e.g. Demo Company Marketing).
- Each representative added as an attendee will be added to your contact database as a contact for your organization.

**SPRING 2021** 

### **CONTACT INFORMATION SECTION**

- You will have to fill out the Representative Sub-form for each representative who will be online for the company during the fair, including yourself. The fields will automatically generate a representative form for the registering individual. Previously entered information will also be generated.
- The "Full Name," "Email," "Address" and "Phone" fields are required for representatives.
- Enter your "Title" and "Division" within your organization if known.
- Please complete the "Third Party Recruiter" and "Are You a GCU Alumni" required fields.

| GCU                  |                       |                          |                                        | 2 BS |
|----------------------|-----------------------|--------------------------|----------------------------------------|------|
| ☆ Home               | Overview Registration |                          |                                        |      |
| Profile              |                       |                          |                                        |      |
| 🖨 Jobs               |                       | _                        |                                        |      |
| 🖻 Events             | Contact Information   | Next                     |                                        |      |
| Career Fairs         | Profile Information   | B Please fill out as con | npletely as possible.                  |      |
| Information Sessions | Representatives       |                          | *····· · · · · · · · · · · · · · · · · |      |
| Publication Requests | Type of Chat          | Organization Name*       | Pete's Pet Store                       |      |
| Career Outcomes      | 1 on 1 Chats          |                          |                                        |      |
| 🖹 Surveys            | Occurs Object         | Fullname*                | Barbara Smith                          |      |
| 📛 Calendar           | Group Chat            |                          |                                        |      |
| 🕄 Account            |                       | Email*                   | bsmith@gmail.com                       |      |
|                      |                       | Title                    |                                        |      |
|                      |                       | Address*                 | Expand Remove                          |      |
|                      |                       | Division                 |                                        |      |
|                      |                       | Phone*                   |                                        |      |
|                      |                       | Fax                      |                                        |      |
|                      |                       | Third Party Recruiter*   | ○ Yes ○ No                             |      |
|                      |                       | Are you a GCU Alumni?*   | ○ Yes ○ No                             |      |

**SPRING 2021** 

#### **PROFILE INFORMATION SECTION:**

• You will have the option to confirm company profile information, such as your logo, industry, website, etc. You can also indicate in this section what majors you are looking for, degree levels and the position types that you are hiring for.

| Contact Information | Previous Next |                                                                                                    |  |  |
|---------------------|---------------|----------------------------------------------------------------------------------------------------|--|--|
| Profile Information | Logo          |                                                                                                    |  |  |
| Representatives     |               | If your Employer Profile has a logo uploaded, it will auto populate here. You can                                                                             |  |  |
| Type of Chat        |               |                                                                                                    |  |  |
| 1 on 1 Chats        |               | Remove                                                                                                    |  |  |
| Group Chat          |               |                                                                                                    |  |  |
|                     | Industry      | Search Here                                                                                                    |  |  |
|                     |               | <ul> <li>Advertising/PR</li> <li>Media/Arts/Design/Entertainment</li> <li>Business/Communications/Marketing</li> <li>Nursing/Healthcare</li> </ul>            |  |  |
|                     |               | Churches/Ministries Other                                                                                                    |  |  |
|                     |               | Computer Science/IT Pharmaceuticals                                                                                                    |  |  |
|                     |               | select all show selected 1 of 23 selected                                                                                                    |  |  |
|                     | Website       |                                                                                                    |  |  |
|                     | Overview*     | 534 characters left.                                                                                                    |  |  |
|                     |               | Pete's Pet store is a retail business which sells different kinds of animals to the public. A variety of animal supplies and pet accessories are also sold in |  |  |

**SPRING 2021** 

#### **REPRESENTATIVES SECTION:**

- Please complete the "Number of Representatives Attending" required field.
- Then add the representatives who be attending the fair. Please note that each representative will need to have their own unique video platform meeting link in order to interact with students at the virtual career fair.
  - If you have two representatives who want to be on the same meeting link, please create two representative forms and then copy and paste the same meeting link into both forms.
  - If this section is left blank, your registration will not be approved and we will be contacting you to receive meeting information.
- To add additional representatives and meeting links (Microsoft Teams, Zoom or Google Meet links), please click the "Add New Representative Form" dropdown and add the meeting link into the "Meeting Instructions" form. This information will be displayed for students during the fair.
- In the "Alternative Instructions" we recommend adding an email, phone number or alternative meeting link for students to connect with you if they are unable to connect using the primary virtual meeting link, they will know to use this method.

| Profile Information | • This is where you will add your representatives. Please note that each representative will need to have                                                                                                    |                     |  |  |
|---------------------|----------------------------------------------------------------------------------------------------|---------------------|--|--|
| Representatives     | their own unique video platform meeting link in order to interact with students at the virtual career fair.<br>To add additional representatives and meeting links, please click the "Open New Representative Form" |                     |  |  |
| Type of Chat        | option.                                                                                                    |                     |  |  |
| 1 on 1 Chats        |                                                                                                    |                     |  |  |
| Group Chat          | Number of Representatives 1<br>Attending*                                                                                                    |                     |  |  |
|                     | Representative Information Barbara Smit                                                                                                    | h Collapse Remove   |  |  |
|                     | Full Name*                                                                                                    | Barbara Smith       |  |  |
|                     | Email Addres                                                                                                    | s* bsmith@gmail.com |  |  |
|                     | Title                                                                                                    |                     |  |  |
|                     | Division                                                                                                    |                     |  |  |

SPRING 2021

## **TYPE OF CHAT SECTION:**

• Please select whether you will be conducting one-on-one or group chats during the fair.

| Contact Information | Previous Next                                                              |                                                                                                    |
|---------------------|----------------------------------------------------------------------------|----------------------------------------------------------------------------------------------------|
| Profile Information | I Please select whe                                                        | ther you will be conducting 1 on 1 or Group Chats                                                           |
| Representatives     |                                                                            |                                                                                                    |
| Type of Chat        | Please select the type of chat you will be utilizing for this career fair. |                                                                                                    |
| 1 on 1 Chats        | Chat Type"                                                                 | <ul> <li>1 on 1 Chats</li> <li>Group Chats</li> <li>Both (requires more than one representative)</li> </ul> |

## **ONE-ON-ONE CHATS SECTION:**

- The meeting link for one-on-one chats is the meeting link added into the "Meeting Instructions" of the Representative Information form. If the meeting link was left blank, please add the meeting link in the "Meeting Instructions of the Representative Information" section. Otherwise, your registration will not be approved and we will contact you to receive meeting information.
- The registering contact can also configure the company's chat time during the fair. If you are going to be hosting one-on-one chats with students, you need to include the length of time ("Expected Chat Time Per Student") for each meeting (between five and 15 minutes).
  - The maximum length of one-on-one chats should be 15 minutes. Limiting the chat time keeps the line moving. You will receive an alert to end chats when the time limit is reached. You will need to explicitly inform students to leave the chat room in order to start subsequent chats.
- Please select the "Video Chat Platform" from the dropdown that you will be using during the fair.

| Contact Information | Previous                                                                                                    |  |
|---------------------|----------------------------------------------------------------------------------------------------|--|
| Profile Information | If you are going to be hosting 1 on 1 chats with students, you must include the length of time for each        |  |
| Representatives     | meeting (between 5 and 15 minutes) and which platform you will be using.                                       |  |
| Type of Chat        | Maximum number of minutes each representative is expected to chat with each student. This information beins    |  |
| 1 on 1 Chats        | students prepare and keeps everyone on track. To ensure student queues don't stagnate, this value should be so |  |
| Group Chat          | Expected Chat Time per Student                                                                                 |  |

SPRING 2021

### **GROUP CHAT SECTION:**

- If you are hosting group chats during the virtual career fair, please set a schedule and insert a meeting link in the "Schedule and Meeting Link" form. Please list a schedule of the times when you will be hosting a group chat during the virtual career fair as well as the meeting invitation link for your video platform.
  - Employers can use the group chat to provide an overview of their company or answer commonly asked questions in a group format. The group chat should be hosted by a representative who is not doing one-on-one chats with students.

| Contact Information | Previous Review And Confirm                                                                                         |  |  |  |
|---------------------|----------------------------------------------------------------------------------------------------|--|--|--|
| Profile Information | If you are hosting group chats during the virtual career fair, please set a schedule and insert a meeting           |  |  |  |
| Representatives     | link in the field below                                                                                             |  |  |  |
| Type of Chat        | List a schedule of when you will be bosting a group chat during the duration of the virtual career fair, as well as |  |  |  |
| 1 on 1 Chats        | the meeting invitation link for your video platform.                                                                |  |  |  |
| Group Chat          | B I := := := @ :: Ix                                                                                                |  |  |  |
|                     |                                                                                                    |  |  |  |
|                     |                                                                                                    |  |  |  |
|                     |                                                                                                    |  |  |  |
|                     |                                                                                                    |  |  |  |
|                     | ۲<br>ش                                                                                                    |  |  |  |
|                     | Previous Review And Confirm                                                                                         |  |  |  |

SPRING 2021

### **REVIEW AND CONFIRM:**

• At the end of the form, you will have a chance to review your registration form. You can then modify the form or click confirm for final submission. You will be shown a confirmation message and your registration will be reviewed within two to three business days.

### MAKING CHANGES AFTER SUBMISSION:

- If you need to make any changes to your registration, you can click on the "Registration" tab to make edits up to 48 hours before the fair starts and your registration will be processed for review and approval again. Modifications to registration forms close 24 hours prior to the event starting.
- If you do not have the name and email or the meeting links of other representatives who will be attending the fair from your organization to add to your registration, you can add the missing information up to 48 hours before the event starts. Once the fair begins, you will not be able to add representatives. If a representative must be added on the day of the fair, please contact sei@gcu.edu or at 602-639-6417.